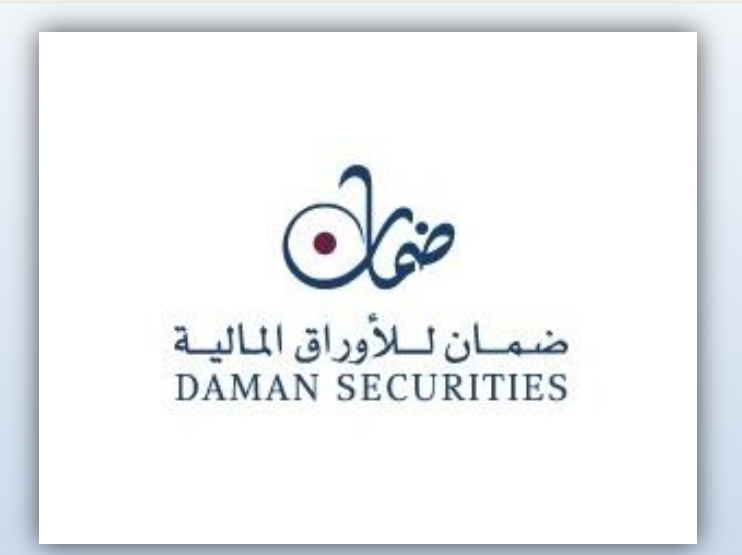

#### Daman Securities Mobile Trading Manual

Daman Securities launched its latest high tech Smart phones – APP to allow users to place orders and track markets movements plus viewing the user statements, with high security level and ease to use.

The mobile trading app is Daman's latest customercentric initiative designed to provide investors with 'peace-of-mind' safety every time they use it for their transactions while being mindful of their convenience no matter where they are, at home, the office, out and about or on transit.

The mobile app offers Daman customers a raft of fresh features allowing for enhanced functionality and 24/7 productivity.

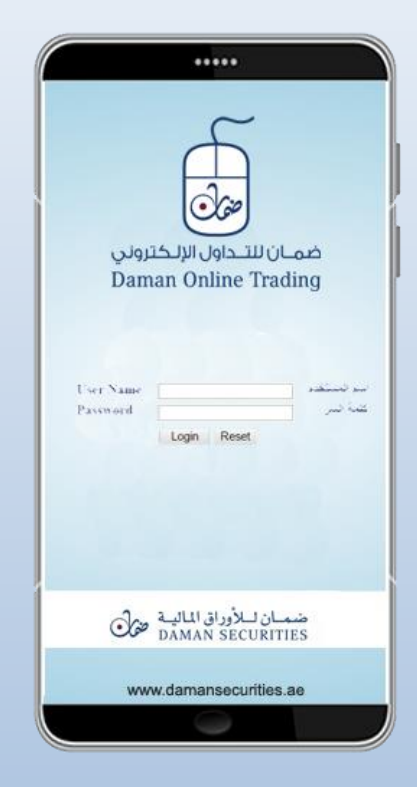

| <    | ••••• Orange 중 2:52 AM © 第 71%<br>OUOTE DETAILS |                          |         |                        |         |                    |   |
|------|-------------------------------------------------|--------------------------|---------|------------------------|---------|--------------------|---|
| SA   | LAM                                             | A                        |         |                        |         |                    |   |
| 0    | verview                                         | erview Charts Orders Tra |         |                        | Trad    | es                 |   |
| Isla | amic A                                          | rab                      | Insura  | ance C                 | 0.      |                    |   |
|      |                                                 | C                        | ).9     | <b>3</b> -0.0<br>-0.96 | 1<br>6% |                    |   |
| High | า                                               |                          | 0.94    | Max.                   |         | 1.07               |   |
| Low  | r                                               |                          | 0.92    | Min. 0.85              |         | 35                 |   |
| Volu | ime                                             | 5,2                      | 285,624 | Value 4,916,132        |         | 32                 |   |
|      |                                                 |                          |         |                        |         |                    |   |
|      |                                                 | Ν                        | /larket | by price               | e       |                    |   |
| #    | Bid                                             | Qty.                     | Bid     | Offer                  | O       | ff. Qty.           | # |
| 2    | 35,                                             | ,893                     | 0.925   |                        | 7       | 76,831             | 1 |
| 2    | 205,                                            | ,000                     | 0.922   |                        |         | 7,780              | 1 |
| 1    | 1 99,657 <b>0.92</b> 1                          |                          | 0.921   |                        | 2       | 19,000             | 1 |
| 7    | 572,                                            | ,217                     | 0.92    | 0.938                  | 1(      | 00,000             | 1 |
| N    | Market Market<br>Today Watch                    |                          |         | <b>ک</b> ج<br>Orders   | 8       | <b>S</b><br>Trades | 8 |

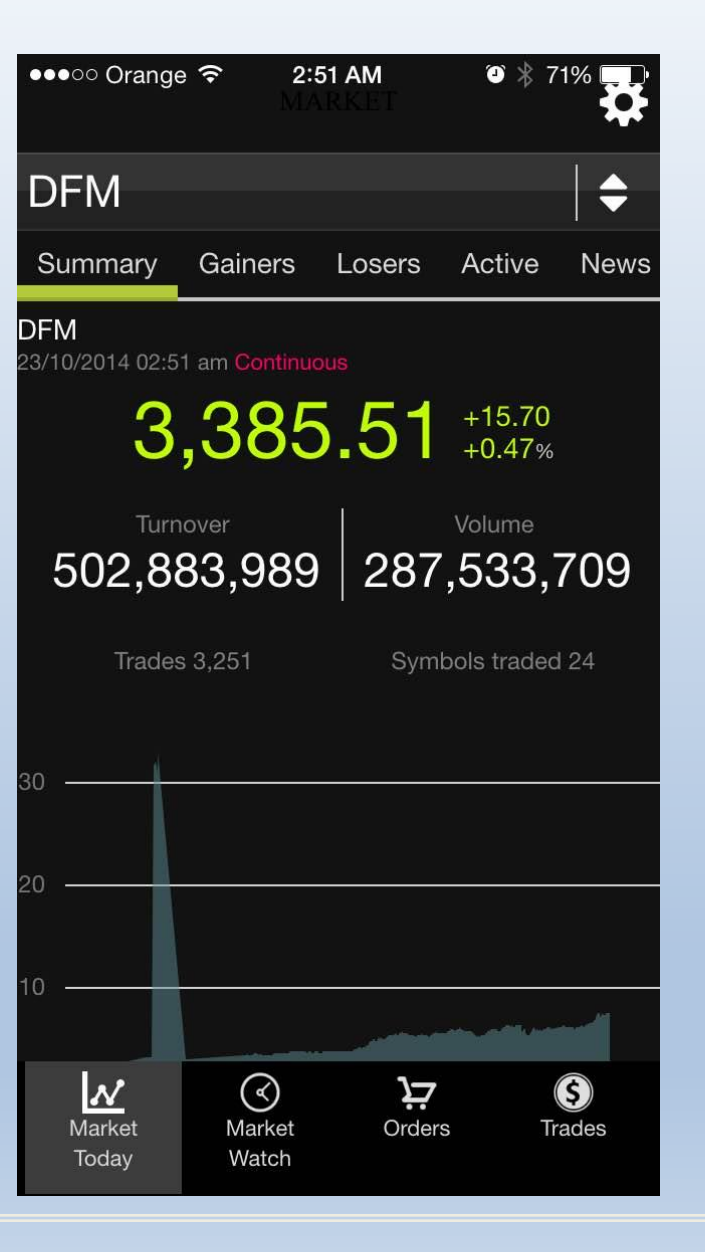

| ●●●●● Orange          | 52 AM © * 71% T                       |
|-----------------------|---------------------------------------|
| DFM                   | <b>+</b>                              |
| Summary Gainers       | Losers Active News                    |
| <b>DU</b>             | 6.60 >                                |
| L. 6.60 H. 6.56       | Net chg0.06 (-0.90%)                  |
| DARTAKAFUL            | <b>1.23</b> >                         |
| L. 1.26 H. 1.23       | Net chg0.02 (-1.60%)                  |
| DEYAAR                | <b>1.00</b> >                         |
| L. 1.01 H. 0.99       | Net chg0.01 (-0.99%)                  |
| SALAMA                | <b>0.93</b> >                         |
| L. 0.94 H. 0.92       | Net chg0.01 (-0.96%)                  |
| GGICO                 | <b>0.86</b> >                         |
| L. 0.87 H. 0.86       | Net chg0.01 (-0.92%)                  |
| EKTTITAB              | <b>0.96</b> >                         |
| L. 0.98 H. 0.95       | Net chg0.01 (-0.73%)                  |
| GFH                   | <b>0.66</b> ><br>Net chg0.00 (-0.61%) |
| Market<br>Today Watch | Orders Trades                         |

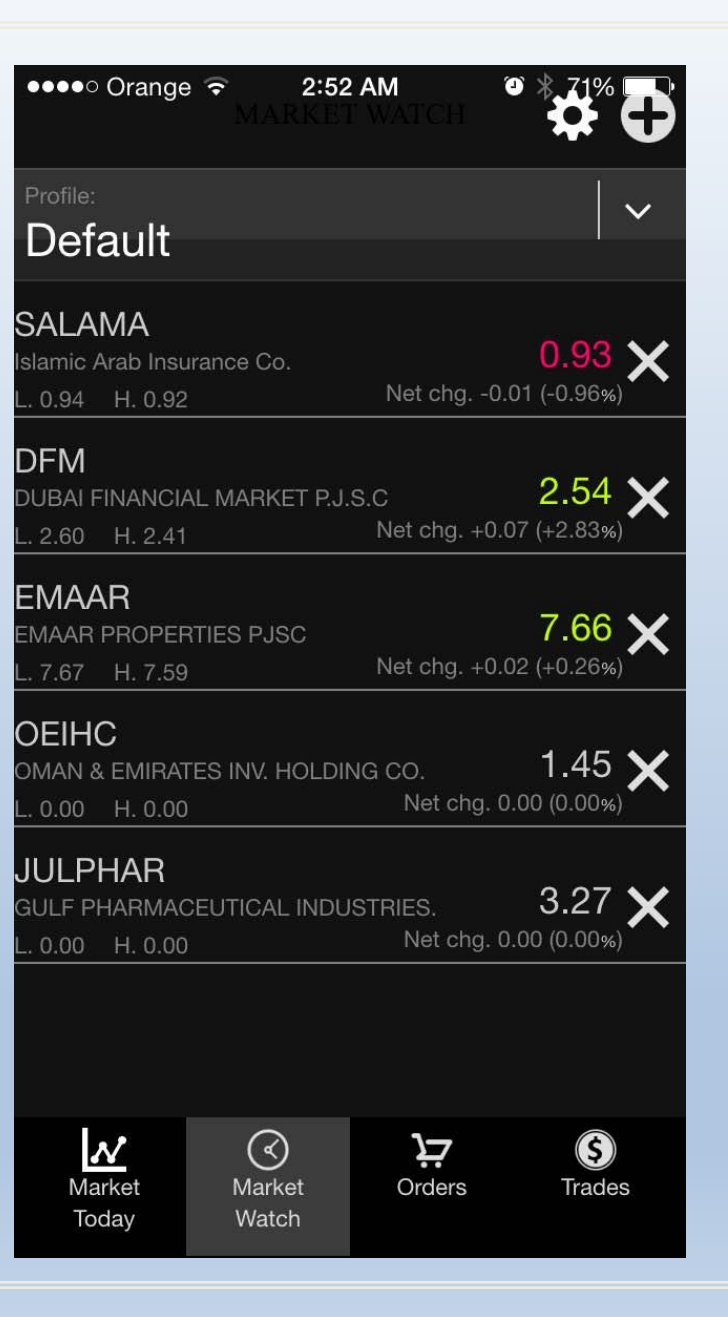

## Market Watch

- Market watch screen used to display main information
- about selected companies.
- The users can create their own profiles (Number of profiles can be created)

| ••••• Orange 🗢 2:52 AM<br>MARKET WATCH |                 |               |             |  |  |  |
|----------------------------------------|-----------------|---------------|-------------|--|--|--|
| Profile:                               |                 |               |             |  |  |  |
| Default                                |                 |               |             |  |  |  |
| SALAMA                                 |                 |               |             |  |  |  |
| Islamic Arab Insu                      | irance Co.      |               | 0.93 🗙      |  |  |  |
| L. 0.94 H. 0.92                        |                 | Net chg0.     | 01 (-0.96%) |  |  |  |
|                                        |                 |               |             |  |  |  |
|                                        |                 | s C           | 2 54 🗸      |  |  |  |
|                                        | AL MARKET RJ.   | Net cha. +0.( | )7 (+2.83%) |  |  |  |
| L. 2.00 11. 2.41                       |                 |               |             |  |  |  |
| EMAAR                                  |                 |               |             |  |  |  |
| EMAAR PROPER                           | RTIES PJSC      |               | 7.66 🗙      |  |  |  |
| L. 7.67 H. 7.59                        |                 | Net chg. +0.0 | 02 (+0.26%) |  |  |  |
|                                        |                 |               |             |  |  |  |
| OMAN & EMIRAT                          | ES INV HOLDI    |               | 1.45 🖌      |  |  |  |
| L. 0.00 H. 0.00                        |                 | Net chg. 0    | .00 (0.00%) |  |  |  |
|                                        |                 |               | 20 BEG      |  |  |  |
| JULPHAR                                |                 |               | 0.07 • 4    |  |  |  |
| GULF PHARMAC                           | CEUTICAL INDU   | STRIES.       | 3.21 🗙      |  |  |  |
| L. 0.00 H. 0.00                        |                 | Net chg. 0    | .00 (0.00%) |  |  |  |
|                                        |                 |               |             |  |  |  |
|                                        |                 |               |             |  |  |  |
|                                        |                 |               |             |  |  |  |
|                                        |                 |               |             |  |  |  |
| $\sim$                                 | $\triangleleft$ | Ϋ́            | \$          |  |  |  |
| Market                                 | Market          | Orders        | Trades      |  |  |  |
| Ioday                                  | watch           |               |             |  |  |  |

#### Menu Screen

 Main market details (such as total executed trade) will be displayed according to the selected market from the filter section.

Chart will display,

- Gainer
- Losers
- Active
- News

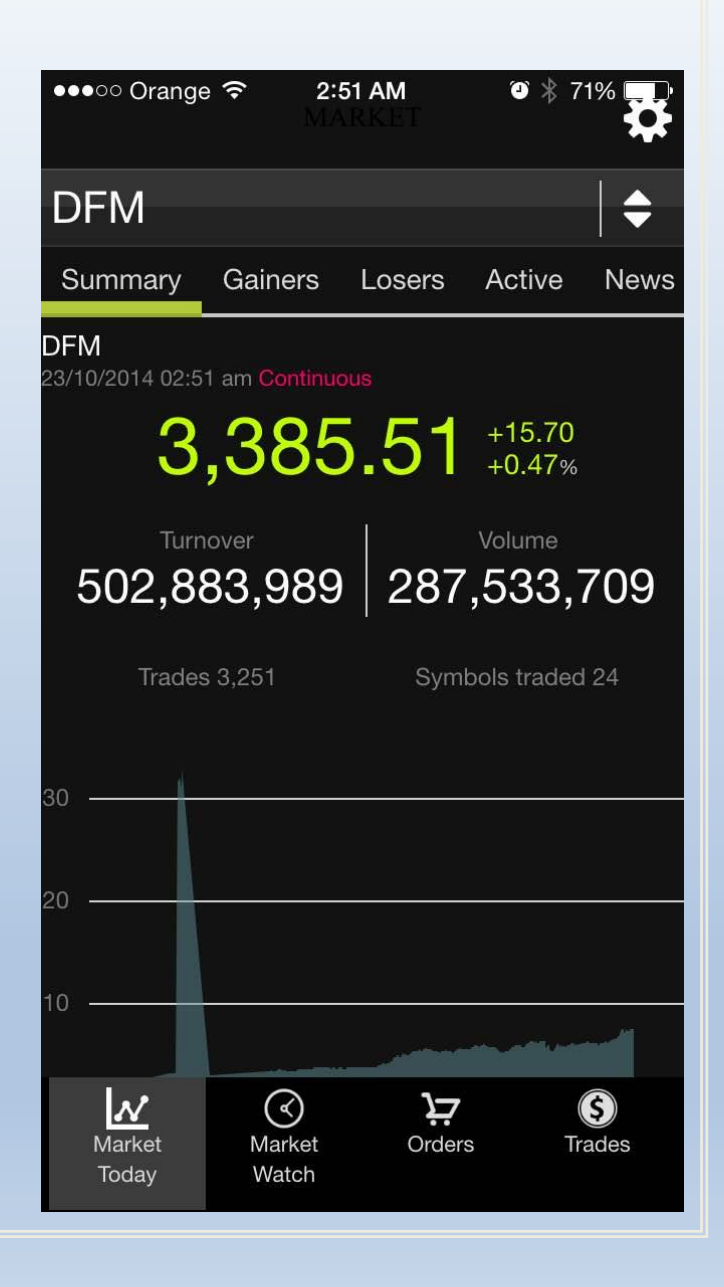

## Portfolio

- Portfolio is the screen where the users can check their holdings and expected profit/Loss
- If the users can choose the account they need to display the portfolio.

| 🖬 Saving screenshot |                             |               |                    |                    |  |  |
|---------------------|-----------------------------|---------------|--------------------|--------------------|--|--|
| <                   |                             |               |                    | \$                 |  |  |
| Sumr                | Summary Statement Portfolio |               |                    |                    |  |  |
|                     |                             |               |                    | Q                  |  |  |
| Symbol              | Ň                           | /alue         |                    | Profit/Loss        |  |  |
| RAKCEC              | 380312                      | 23.92         |                    | 1305062.62         |  |  |
| RAKCEC              | 380312                      | 23.92         |                    | 1305062.62         |  |  |
| DFM                 | 2475930.2                   | 4956          |                    | 628564.43          |  |  |
| DFM                 | 2475930.2                   | 4956          |                    | 628564.43          |  |  |
| AIRARA              | 6882899.4                   | 6882899.41828 |                    | 2438444.082        |  |  |
| IRARA               | 6882899.4                   | 6882899.41828 |                    | 2438444.082        |  |  |
| EYAAR               | 3622466.4                   | 3477          | 1601987.56         |                    |  |  |
| DEYAAR              | 3622466.4                   | 3477          |                    | 1601987.565        |  |  |
| ARMX                | 30477690.6                  | 9251          |                    | 11216544.667       |  |  |
| ARMX                | 30477690.6                  | 9251          |                    | 11216544.667       |  |  |
| GULFN               | 128366.6                    | 9975          |                    | 1233.3             |  |  |
| GULFN               | 128366.6                    | 9975          |                    | 1233.3             |  |  |
| EMAAR               | 22636060.1                  | 2738          |                    | 5886149.033        |  |  |
| EMAAR               | 22636060.1                  | 2738          |                    | 5886149.033        |  |  |
| TABRE               | 150406.2                    | 150406.25172  |                    | 21563.108          |  |  |
| TABRE               | 150406.2                    | 150406.25172  |                    | 21563.108          |  |  |
| AMLAK               | 45                          | 457623        |                    | 0                  |  |  |
| Ma<br>Too           | rket Market<br>day Watch    | 0             | <b>بخ</b><br>rders | <b>S</b><br>Trades |  |  |

## Share Allocation Graph

- Share Allocation chart, display the owned shares in portfolio on a pie chart display.
- The same data used in portfolio will be used to draw the chart.

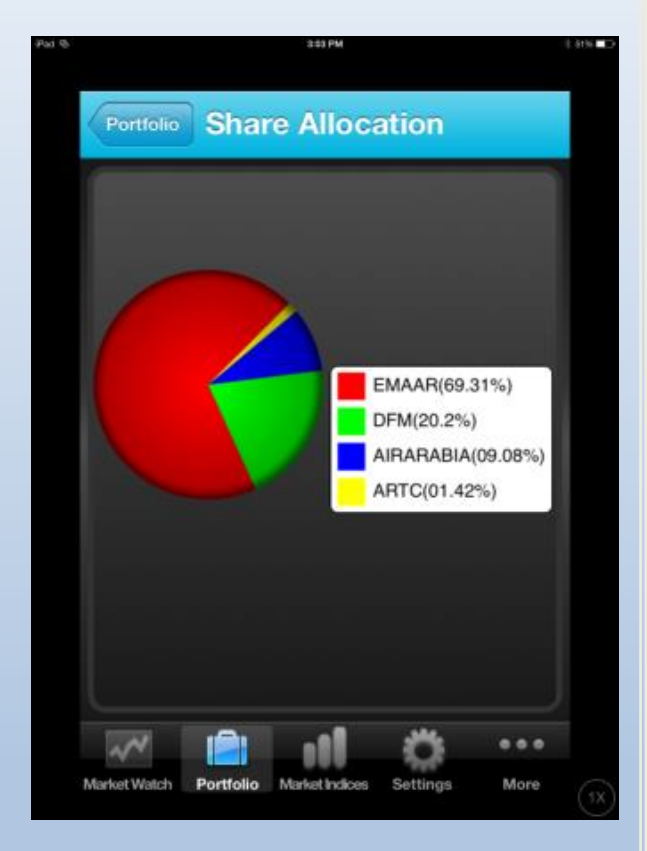

## Market Indices

- Each market has its own indices, and each index has its own values which will keep changing during the days.
- Users might be interested to know the indices value during the day, this page will allow them to check the indices according to the selected market.

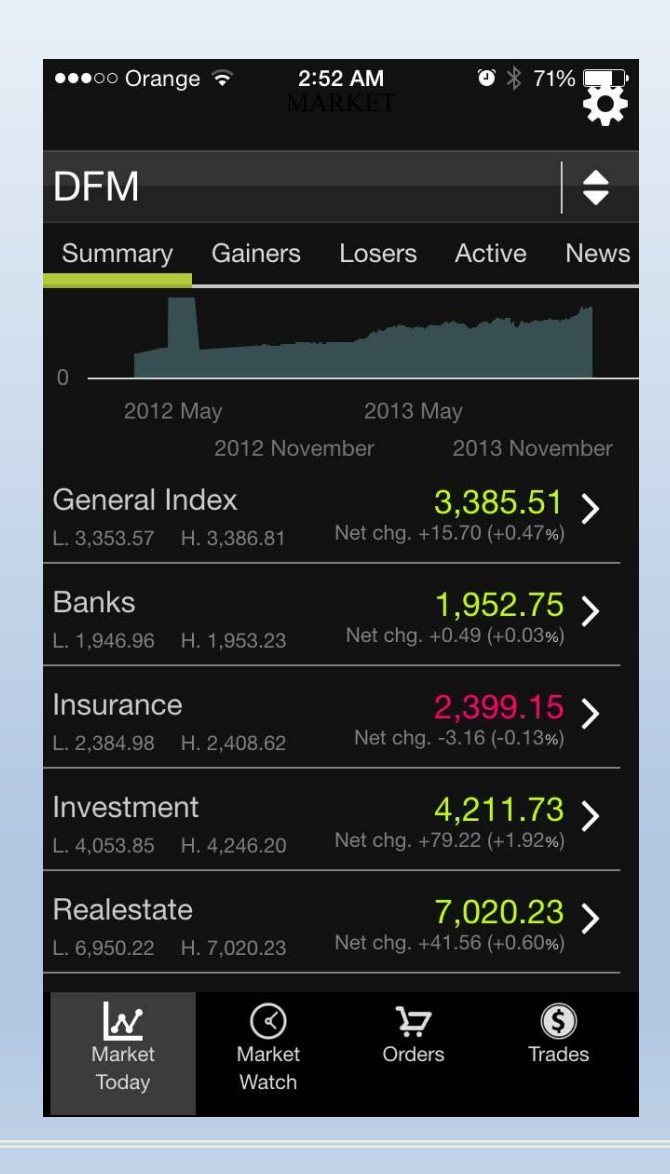

#### **Trade Details**

- Display all the trades executed in the market according to the filter criteria specified in the page.
- Filter criteria are(market, account, operation type, and between dates).

|                                           | ≎                             |
|-------------------------------------------|-------------------------------|
| Q Searc                                   | h trades                      |
| FGB 18                                    | <b>37,000.00</b>              |
| BUY 10,000 (18.70) FIRST 0                | GULF BANK                     |
| NBAD 13   BUY 10,000 (13.90) NATIONAL BAI | 9 <b>,000.00</b><br>NK OF ABU |
| ARTC 25                                   | 6 <b>6,360.00</b>             |
| BUY 88,400 (2.90) Arab Tech               | n. Construct                  |
| ARTC 5                                    | 5 <b>8,000.00</b>             |
| 7UY 20,000 (2.90) Arab Tech               | n. Construct                  |
| ARTC 29                                   | 0 <b>,000.00</b>              |
| BUY 100,000 (2.90) Arab Tech              | n. Construct                  |
| ARTC 66                                   | 6 <b>9,600.00</b>             |
| BUY 24,000 (2.90) Arab Tech               | n. Construct                  |
| ARTC 27                                   | <b>'9,916.70</b>              |
| BUY 96,523 (2.90) Arab Tech               | n. Construct                  |
| ARTC 14                                   | <b>5,000.00</b>               |
| BUY 50,000 (2.90) Arab Tech               | n. Construct                  |
| ARTC 4                                    | <b>3,369.50</b>               |
| BUY 14.955 (2.90) Arab Tech               | n. Construct                  |
| Market Market Orders Trac                 | des                           |

### **Order Details**

- Display orders entered by user to the market and its status according to filter criteria.
- Filter criteria contain (symbol, account, market, and between dates).
- Orders can be modified from this page by clicking on the needed order to be modified.
- Orders can be canceled from this page by hitting the '-' symbol then select the orders to be deleted.

|         |                           | Ś                     | २ कि <b>गा</b> 20% | 5 🛑 4:45 PM        |
|---------|---------------------------|-----------------------|--------------------|--------------------|
| <       |                           |                       |                    | \$                 |
| EMA     | ٩R                        |                       |                    |                    |
| Over    | /iew                      | Charts                | Orders             | Trades             |
|         |                           |                       | Q View             | all orders         |
| BUY 2   | 04,000 (7.<br>s           | 65)<br>ECURITIES & IN | NVESTMENT CO       | Active Order       |
|         |                           |                       |                    |                    |
|         |                           |                       |                    |                    |
| 2       |                           |                       |                    |                    |
|         |                           |                       |                    |                    |
|         |                           |                       |                    |                    |
|         |                           |                       |                    |                    |
|         |                           |                       |                    |                    |
|         |                           |                       |                    |                    |
| M<br>Te | <b>N</b><br>arket<br>oday | Market<br>Watch       | <b>)</b><br>Orders | <b>S</b><br>Trades |
|         |                           |                       |                    |                    |

#### Market News

- Market news contain the news provided by market .
- Symbol (if assigned), date, and description is displayed on the grid.
- When click on the description field, an extension will be opened from the grid to display the whole description.

|                                  |                 | ्र<br>हे (Q        | 1 78% 🗖 4                   | 4:46 PM                           |
|----------------------------------|-----------------|--------------------|-----------------------------|-----------------------------------|
|                                  |                 |                    |                             | \$                                |
| DFM                              |                 |                    |                             | ♦                                 |
| Summary                          | Gainers         | Losers             | Active                      | News                              |
| <b>DFM</b><br>ASNIC: Details: Re | esume trading   | on ASNIC sha       | 31<br>res after discl       | /12/2013<br>osing the res         |
| <b>DFM</b><br>ASNIC: Details: Re | esume trading   | on ASNIC shai      | 31<br>res after discl       | <b>/12/2013</b><br>osing the res  |
| <b>DFM</b><br>ASNIC: Details: Su | ispend trading  | on ASNIC sha       | 30<br>res starting fi       | <b>/12/2013</b><br>rom 11:30 an   |
| <b>DFM</b><br>ASNIC: Details: Su | ispend trading  | on ASNIC sha       | 30<br>res starting fi       | <b>/12/2013</b><br>rom 11:30 an   |
| FM<br>IN: Details: Resu          | me trading on   | DIN shares af      | 29<br>ter disclosing        | /12/2013<br>the results o         |
| <b>DFM</b><br>MASQ: Details: Re  | esume trading   | on MASQ shar       | 29<br>es after discl        | /12/2013<br>osing the res         |
| <b>DFM</b><br>MASQ: Details: Su  | ispend trading  | on MASQ sha        | 29<br>res starting fo       | <b>/12/2013</b><br>prm 11:30 am   |
| <b>DFM</b><br>DIN: Details: Susp | end trading on  | DIN shares st      | 29<br>arting form 1         | <b>/12/2013</b><br>0:30 am, as it |
| <b>DFM</b><br>ORIENT: Details: F | Resume trading  | g on ORIENT s      | <b>29</b><br>hares after di | /12/2013<br>sclosing the          |
| <b>DFM</b><br>DIN: Details: Resu | me trading on   | DIN shares af      | 29<br>ter disclosing        | /12/2013<br>the results o         |
| Market<br>Today                  | Market<br>Watch | <b>ک</b><br>Orders | s Tra                       | des                               |
|                                  |                 |                    |                             |                                   |

#### Account

- Account summary information will apear in this page.
- The users can select the account and the date for the account information.
- An access to statement of account is available in the page.

|                                | 🗭 🗊 📶 77% 🛑 4:47 PM |
|--------------------------------|---------------------|
| <                              | \$                  |
| Summary Sta                    | atement Portfolio   |
| SECURITIES & INVE<br>B.S.C / N | STMENT COMPANY      |
| Buy power                      | 24,362,034.87       |
| Available cash                 | 914,837.09          |
| Expected P/L                   | 101,221,034.70      |
| Realized P/L                   | 40,370,877.72       |
| Net P/L                        | 141,591,912.41      |
| Margin                         | 19,000,000.00       |
| Total market value             | 345,002,476.15      |
|                                |                     |
| Market<br>Today Watch          | Orders Trades       |
|                                |                     |

### **Statement Of Account**

- Statement of account record will appear on this page ordered by date.
- Transaction appear will be according the account and date period defined in the previews page (account summary).
- Opening balance record will appear at the first and it will contain the starting balance of the 'From Date' filter specified in the account summary screen.

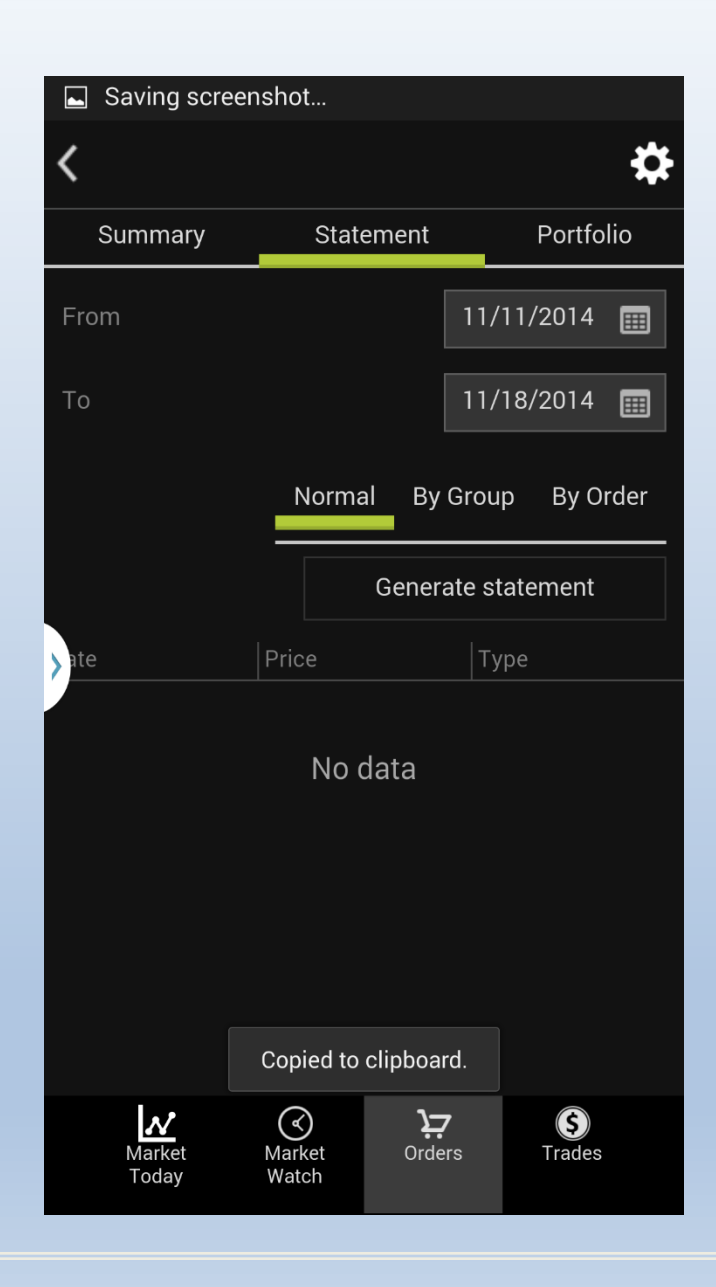

#### Quotes

- General information of the selected symbol will appear.
- Access to place order, MBP, MBO, and chart screen available from this screen.
- It will display the 5 level depth of orders ordered by price.
- Each record will contain number of orders in each depth and the accumulative value for each depth.
- It contains Bids section and Offers Section.
- Display the first 10 orders according to the selected symbol.
- It contains Bids section, and Offers section.

| <      | OUOTE DETAILS <sup>©</sup> ∦ 71%<br>OUOTE DETAILS      |        |                      |                   |           |    |
|--------|--------------------------------------------------------|--------|----------------------|-------------------|-----------|----|
| DF     | M                                                      |        |                      |                   |           |    |
| O١     | verview                                                |        | Charts               | Orde              | ers Trad  | es |
| DU     | DUBAI FINANCIAL MARKET P.J.S.C<br>2.54 +0.07<br>+2.83% |        |                      |                   |           |    |
| High   | ı                                                      |        | 2.60                 | Max.              | 2.        | 84 |
| Low    |                                                        |        | 2.41                 | Min. 2.23         |           |    |
| Volu   | me                                                     | 53,3   | 319,146              | Value 133,431,241 |           | 41 |
|        |                                                        | N      | /larket              | by price          | 9         |    |
| #      | Bid                                                    | Qty.   | Bid                  |                   | Off. Qty. | #  |
| 10     | 1,337                                                  | 064    | 2.52                 |                   | 140,000   | 3  |
| 18     | 1,663,                                                 | 776    | 2.51                 |                   | 581,603   | 7  |
| 14     | 14 1,328,668 <mark>2.5</mark>                          |        |                      | 1,274,173         | 13        |    |
| 9      | 633,                                                   | 902    | 2.49                 | 2.56              | 679,950   | 10 |
| N<br>T | Market<br>Today                                        | N<br>V | (<br>larket<br>Vatch | <b>ک</b><br>Order | s Trade   | 8  |

# **Daily Chart**

- Display daily trades as a chart.
- Zooming and scrolling are available for the chart.

|                   | Saving scre      | eenshot         |                     |                    |
|-------------------|------------------|-----------------|---------------------|--------------------|
| <                 |                  |                 |                     | \$                 |
| E١                | MAAR             |                 |                     |                    |
|                   | Overview         | Charts          | Orders              | Trades             |
| 3 –<br>5 –        | ایر              | A CONTRACTOR    | <b>.</b>            |                    |
| 4 <b>-</b><br>2 - |                  |                 |                     |                    |
| 1/1               | 1/2012<br>1/2/20 | 1/5/2013<br>013 | 1/11<br>1/8/2013    | /2013<br>1/2/2014  |
|                   |                  | Copied to c     | lipboard.           |                    |
|                   | Market<br>Today  | Market<br>Watch | <b>کخ</b><br>Orders | <b>S</b><br>Trades |

### Place Order

- Allow the user to place orders to the market.
- Risk management will be applied on the order data before sending it to the market.

| Ŷ 🖬             |                        | 4 <b>ار 🕄 🖾</b>                     | 2% 🛃 4:29 PM       |
|-----------------|------------------------|-------------------------------------|--------------------|
| C PLACE C       |                        |                                     | <b>↓</b> ♣         |
| Account         | 00                     | )73847141 - N                       | ORMAL 🔫            |
| Symbol          | AF                     | XMX                                 |                    |
| ARMX: AF        | RAMEX PJ<br><b>3.2</b> | SC<br>4 +0.05<br>+1.57 <sup>%</sup> |                    |
| Bid vol.        | 208,276                | Offer vol.                          | 88,798             |
| Bid price       | 3.20                   | Offer price                         | 3.24               |
| Buy power       | 24,362,034.87          | Sell order                          | 200,000.00         |
| Cash            | 5,362,034.87           | Buy order                           | 0.00               |
| Owned shr.      | 13,715,209.00          | Facility Amt.                       | 19,000,000.00      |
|                 |                        | Margin Amt.                         | 0.00               |
| Order type      |                        | Buy<br>Sell                         |                    |
| Market<br>Today | Market<br>Watch        | <b>کی</b><br>Orders                 | <b>S</b><br>Trades |

### **Market Statistics**

- Display market statistic according to the selected market and selected statistic type.
- Statistic types available are (top value, top volume, top gainers, top losers).

| ●●●●● Orange ᅙ 2:{<br>M.A     | 52 AM 🛛 🖗 🛪 71% 🛄<br>RKET                |
|-------------------------------|------------------------------------------|
| DFM                           | +                                        |
| Summary Gainers               | Losers Active News                       |
| TABREED<br>L. 2.53 H. 2.38    | <b>2.49</b> ><br>Net chg. +0.09 (+3.75%) |
| <b>DFM</b><br>L. 2.60 H. 2.41 | <b>2.54</b> > Net chg. +0.07 (+2.83%)    |
| ARTC<br>L. 2.93 H. 2.85       | <b>2.93</b> ><br>Net chg. +0.06 (+2.09%) |
| DIC<br>L. 2.54 H. 2.43        | <b>2.53</b> ><br>Net chg. +0.04 (+1.61%) |
| EMAAR<br>L. 7.67 H. 7.59      | <b>7.66</b> > Net chg. +0.02 (+0.26%)    |
| TAKAFUL-EM                    | <b>0.84</b> > Net chg. +0.02 (+2.44%)    |
| DSI<br>1 1 46 H 1 42          | <b>1.46</b> ><br>Net chg. +0.02 (+1.39%) |
| Market Market<br>Today Watch  | Orders Trades                            |

## Alert

- Add /delete alert
- Once the alerts happen the system will display it .

| Ф 🖬                 | 4:48 😭 77% 🖬 2:48             | ΡM |
|---------------------|-------------------------------|----|
| <                   |                               | ₽  |
| Exchange            |                               |    |
| Symbol              |                               |    |
| Parameter           |                               |    |
| Criteria            |                               |    |
| Value               | 4                             |    |
| > /alid till        | 11/18/2014                    |    |
|                     | Notify me by SMS              |    |
| <u>w</u>            | <u>ک</u> جز ک                 |    |
| Market M<br>Today W | Market Orders Trades<br>Watch |    |

## Thank You